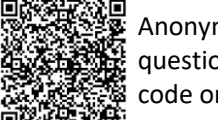

## Anonymous 5question Survey QR code or <u>Click Me</u>

## SAP Business Network – What are Transaction Rules?

Step 2: Click on Settings

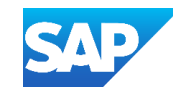

## **Accessing Buyer Transaction Rules**

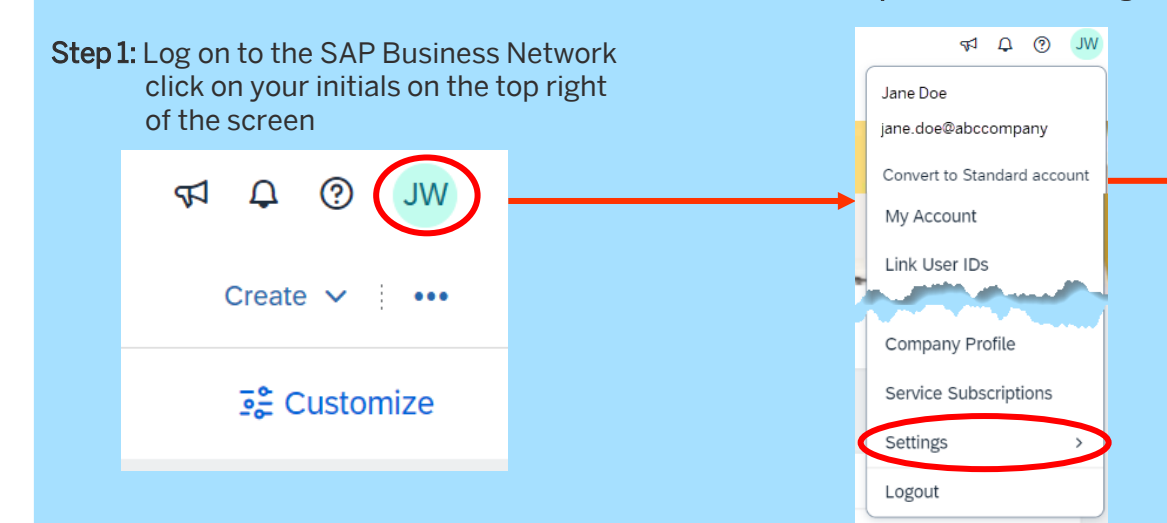

Step 5: The Transaction Rules for the selected Buyer will be displayed, use "Ctrl+F" to open a search bar and search for specific items, for example, Invoices

| PDF, DOCX, DOC, HTM, HTML, JPEG, JPG, PPTX, VSD, XLS, XLSX, XML |
|-----------------------------------------------------------------|
|                                                                 |
| Yes                                                             |
| Yes                                                             |
| Yes                                                             |
| Partially                                                       |
| No                                                              |
| No                                                              |
| No                                                              |
| Yes                                                             |
| Yes                                                             |
| ومعاجر المحاولية المحي المراجعان الجرر المناجح                  |
|                                                                 |

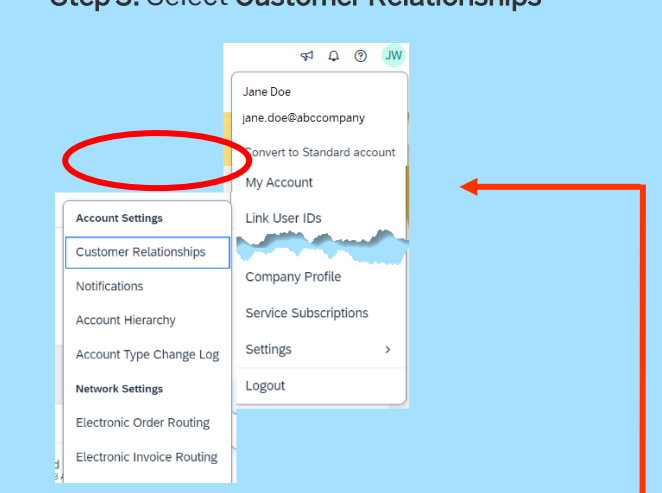

**Step 4:** Locate the Customer (Buyer) you wish to see the Transaction Rules for and click on the name of the Buyer

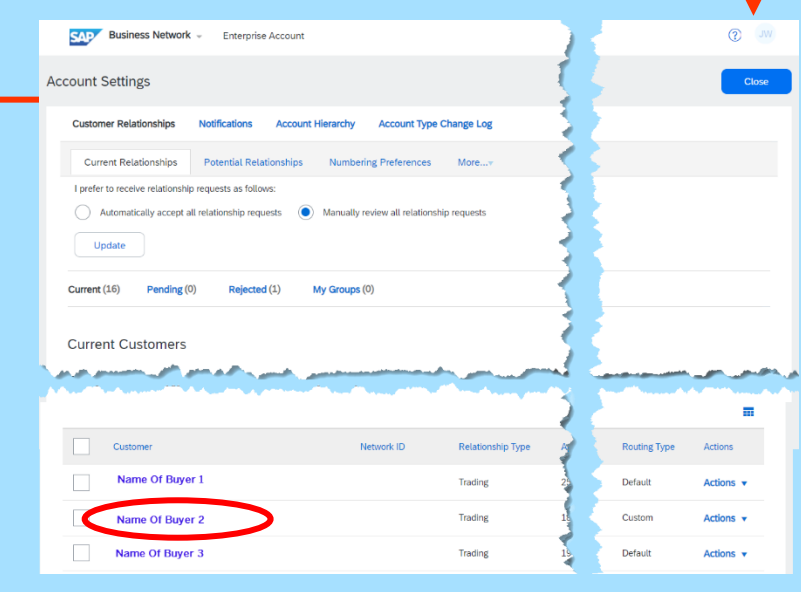

## Step 3: Select Customer Relationships

In order to see the Transaction Rules, your System Administrator must have given you the "Customer Relationships" permission.

If you cannot see the permission then you will not be able to access Buyer Transaction Rules

Only the Buyer can update rules and the Transaction Rules are managed and decided on by the Buyer

Clicking on the 
provides
more information about the rule
and provides information

Transaction Rules are the parameters that your Buyer requires as part of transacting with you using the SAP Business Network.

You may identify that a Buyer does not allow Invoices to be backdated or requires suppliers to add a letter or number to the invoice number for rejected invoices

Each Buyer may have different requirements, for example, a Buyer may not want an Order Confirmation whereas another identifies it as Mandatory